# Handleiding Wintax App

VAN HELVOORT TAXI GROEP B.V.

#### Stap 1: Inloggen

#### Download de WinTax app in de Google Playstore of Apple Appstore

| )               | PEGI 3                                                     | en aan verlanglijstje                        | 7 41 1300                                                                                        | Installeren                  |
|-----------------|------------------------------------------------------------|----------------------------------------------|--------------------------------------------------------------------------------------------------|------------------------------|
|                 | Ultioggen                                                  | Ultioggen                                    | Uitloggen                                                                                        |                              |
| Klant Overzicht | E Klant Overzicht                                          | E + Nico                                     | we rit toevoegen                                                                                 | Klant Overzicht              |
|                 | Uw profiel                                                 | © 09-32<br>∰ 2 km<br>Jadelaar                | 111284, Appel, A.J. de (M) (1 peo) 22 KM tanief<br>Westados asser charffur<br>nilvice/ridarel 94 | + Terug naar overzicht       |
|                 | A . Laties and in red Street 121                           | (2132XZ                                      | ) + Sportlaan(Enschede:7535) 1 (7535SA)<br>Ernol over Stuur een gimfach                          | Appel, A.J. de - Ziek<br>Van |
|                 | Appel, A.J. de<br>Bewerken                                 | © 11:45                                      | 111284, Appel, A.J. de (M) (1 pm) 22 KM Tarief                                                   | 00.00                        |
| Profiel         | 1 klant(en) gevonden                                       | Takkenb<br>(2135AA                           | urg[Hoofddorp] 2<br>()                                                                           | Tot en met                   |
| Uw ritten       | Aan dit overzicht kunnen geen<br>Wijzigingen voorbehouden. | vechten worden ontleend. (2135HA<br>Bewerken | )<br>Email over Stuur een gimilach                                                               | 23:59                        |
| 14-03-2016      |                                                            | Stuar een<br>© 15:25                         | 111284, Appel, A.J. de (M) (1 pm) Uner                                                           | Van                          |
| Tot en met      |                                                            | handmatig                                    | 1 ₩ 0 uur<br>altisofdaml 121 (2132X2) →                                                          |                              |
| 14-03-2016      |                                                            | Jadelaar                                     | a[Hoofddorp] 99 (21323CZ)                                                                        |                              |
|                 |                                                            | Brwerken                                     | E-mail over Stuur een gilmisch                                                                   | Tot en met                   |
| Zoeken          |                                                            | Stuur een                                    | from                                                                                             |                              |

Deze WinTax app toont het overzicht van taxiritten en andere gegevens voor klanten, centralisten, chauffeurs en onderaannemers. Om gebruik te maken van deze app heeft u een bedrijfscode en inloggegevens nodig. Deze vraagt u op bij uw vervoerder. U ziet vervolgens alleen de informatie die voor u interessant is. Hieronder vindt u een kort overzicht per type gebruiker.

- Klanten

MEER INFORMATIE

## Stap 2: Inloggen

Wilt u dat de app uw inloggegevens onthoudt vink dan dit vakje aan. Let wel op dat u uw beveiliging op uw telefoon voldoende heeft geborgd

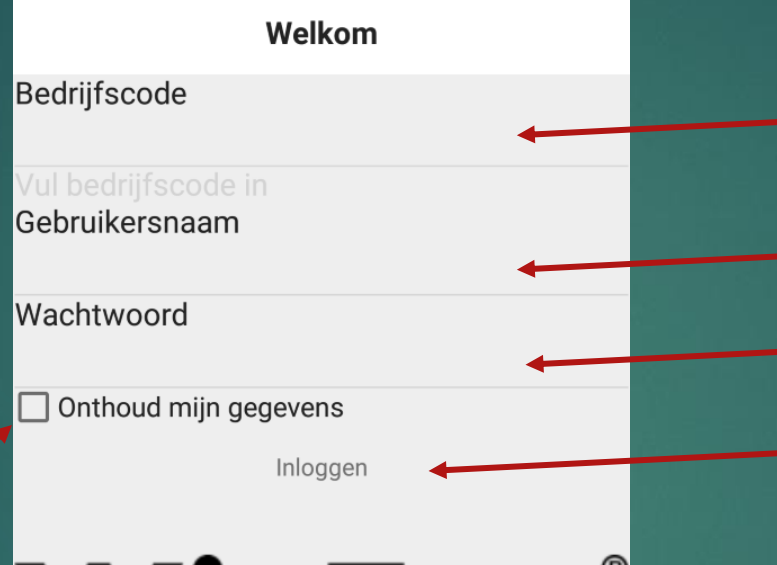

'in Ta

PRODUCT VAN KORTON GROUP

Vul hier de bedrijfscode in (Deze staat in de informatiebrief) Vul hier uw gebruikersnaam in (Deze staat in de informatiebrief) Vul hier de Wachtwoord in (Deze staat in de informatiebrief) Klik op inloggen

### Stap 3: Hoofdscherm

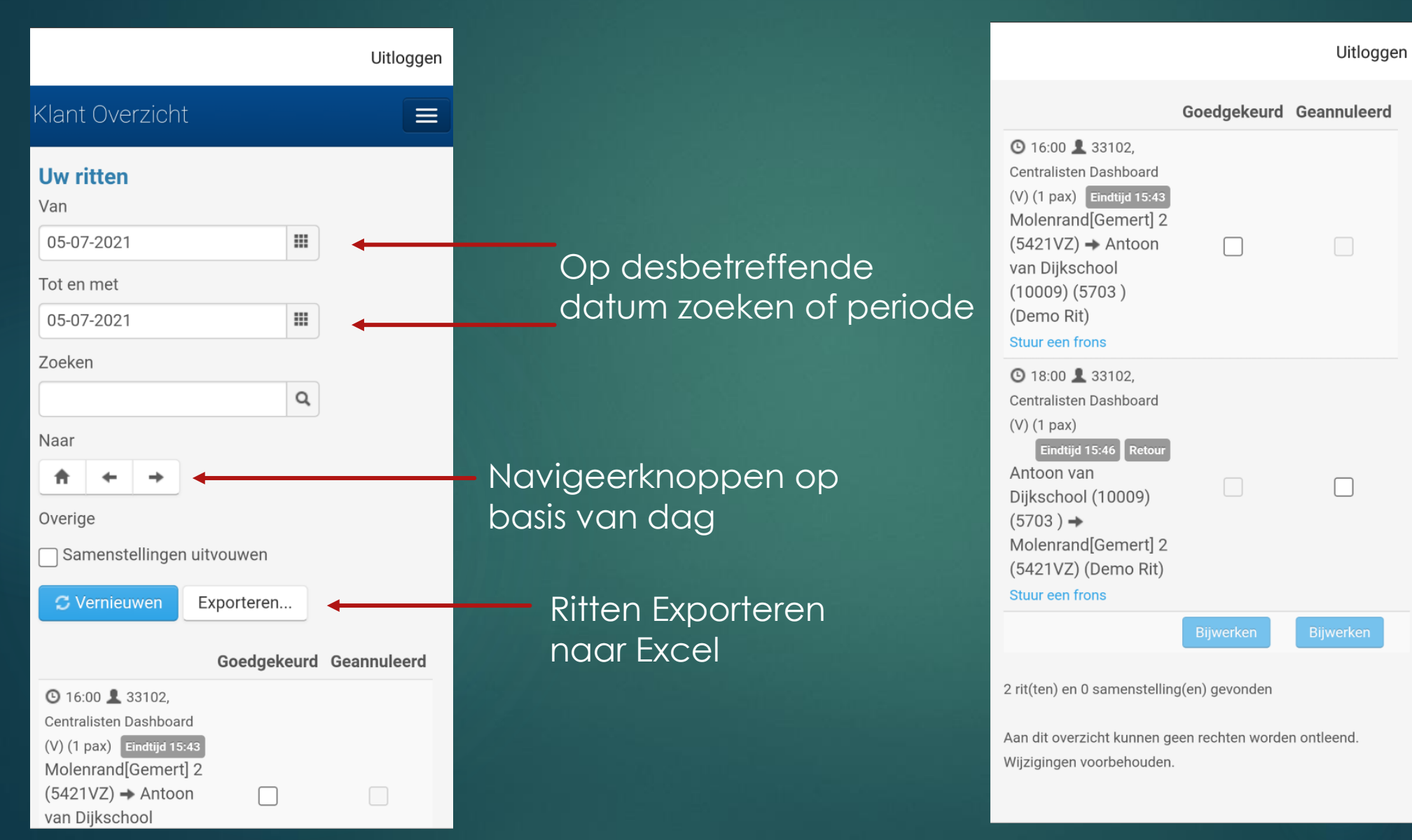

#### Stap 4: Rit annuleren

| Uitloggen                                                                           |  |
|-------------------------------------------------------------------------------------|--|
| Klant Overzicht 📃                                                                   |  |
| Uw klanten<br>Zoeken<br>C Vernieuwen                                                |  |
| Centralisten Dashboard<br>Ziek/vakantieperiodes E-mail over                         |  |
| 1 klant(en) gevonden                                                                |  |
| Aan dit overzicht kunnen geen rechten worden ontleend.<br>Wijzigingen voorbehouden. |  |

Klik op streepjes om naar Ziek/Vakantie module te gaan

Klik op Ziek/Vakantieperiodes

#### Stap 4: Rit Annuleren

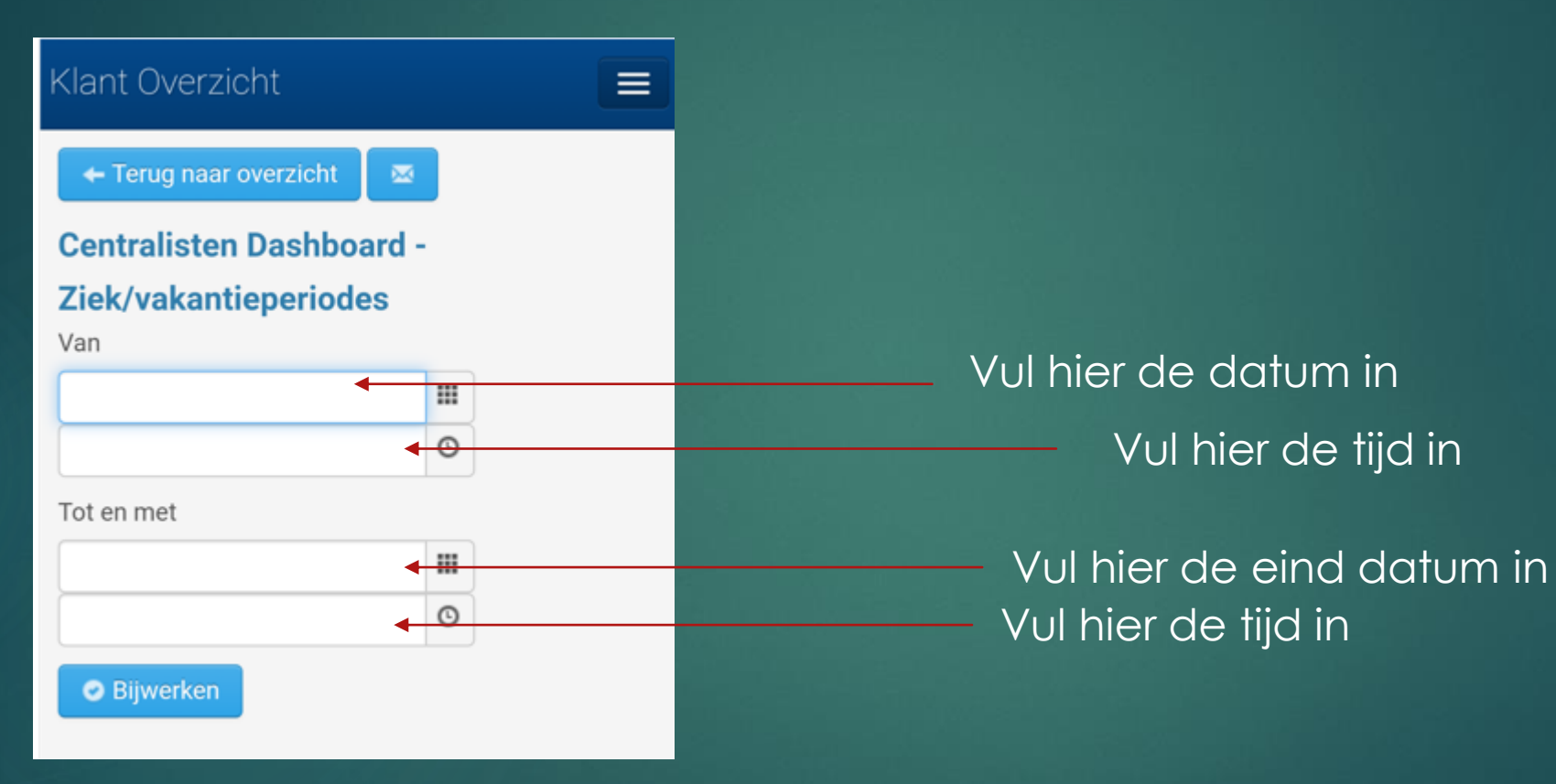

De tussenliggende periode worden alle ritten geannuleerd.

#### Stap 5: Klachtafhandeling

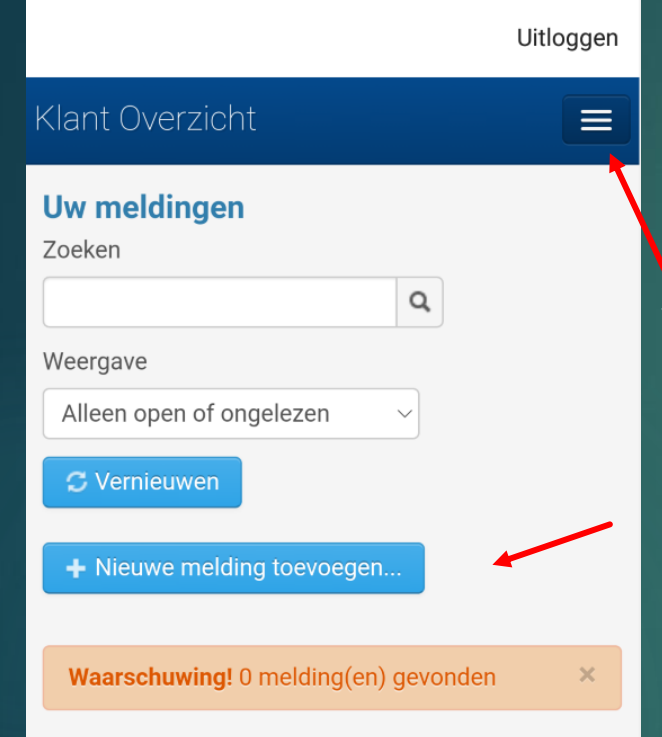

Aan dit overzicht kunnen geen rechten worden ontleend. Wijzigingen voorbehouden. Via dit icoontje kunt u tussen verschillende module schakelen

Hier kunt u een nieuwe melding toevoegen

#### Stap 6: Klachtafhandeling

|                        | Uitloggen |             |
|------------------------|-----------|-------------|
| Behandelaar            |           |             |
| Carlo van Schaijk      |           |             |
| Klant                  |           |             |
| Centralisten Dashboard | ~         |             |
| Gebeurtenis datum      |           |             |
| 05-07-2021             |           | <b>—</b> νι |
| Gebeurtenis tijd       |           |             |
| 16:22                  | ©         |             |
| Soort                  |           |             |
| Klacht                 |           |             |
| Algemeen               | ✓ ◀       | - Ca        |
| Omschrijving           |           |             |
|                        |           |             |
|                        |           |             |
| Zwaarte                |           |             |
| 3 - Standaard          | ~         | – Kie       |
| Toevoegen Annuleren    |           |             |

'ul hier de datum in van de gebeurtenis

Vul hier de tijd in van de gebeurtenis

Categorie van de klacht

ies de zwaarte van uw klacht

#### Stap 7: Uw Profiel

- In de module "uw Profiel" kunt u uw gegevens voor de App wijzigen.
- Ook kunt u de twee-factor authenticatie toevoegen

|                                  | Uit                                                      | oggen  |
|----------------------------------|----------------------------------------------------------|--------|
| Klant Ove                        | erzicht                                                  |        |
| Uw profi                         | el                                                       |        |
| Klanten                          | Wachtwoord                                               |        |
| Twee-fact                        | cor-authenticatie                                        |        |
|                                  |                                                          | VIOLIW |
| Centraliste<br>Bewerken          | n Dashboard                                              |        |
| 1 klant(en) ge                   | vonden                                                   |        |
| Aan dit overzi<br>Wijzigingen vo | cht kunnen geen rechten worden ontleend.<br>oorbehouden. |        |
|                                  |                                                          |        |
|                                  |                                                          |        |
|                                  |                                                          |        |
|                                  |                                                          |        |

### Stap 8: Uitloggen

|                                  | Ui                                                      | tloggen |  |
|----------------------------------|---------------------------------------------------------|---------|--|
| Klant Ove                        | erzicht                                                 |         |  |
| Uw profi                         | el                                                      |         |  |
| Klanten                          | Wachtwoord                                              |         |  |
| Twee-fac                         | tor-authenticatie                                       |         |  |
|                                  |                                                         |         |  |
| Centraliste<br>Bewerken          | n Dashboard                                             | vrouw   |  |
| 1 klant(en) ge                   | vonden                                                  |         |  |
| Aan dit overzi<br>Wijzigingen ve | cht kunnen geen rechten worden ontleend<br>oorbehouden. | d.      |  |
|                                  |                                                         |         |  |
|                                  |                                                         |         |  |
|                                  |                                                         |         |  |
|                                  |                                                         |         |  |

Uitloggen kan door op de knop uitloggen te klikken